# ProLevel®v2

最专业的平面度激光测量系统

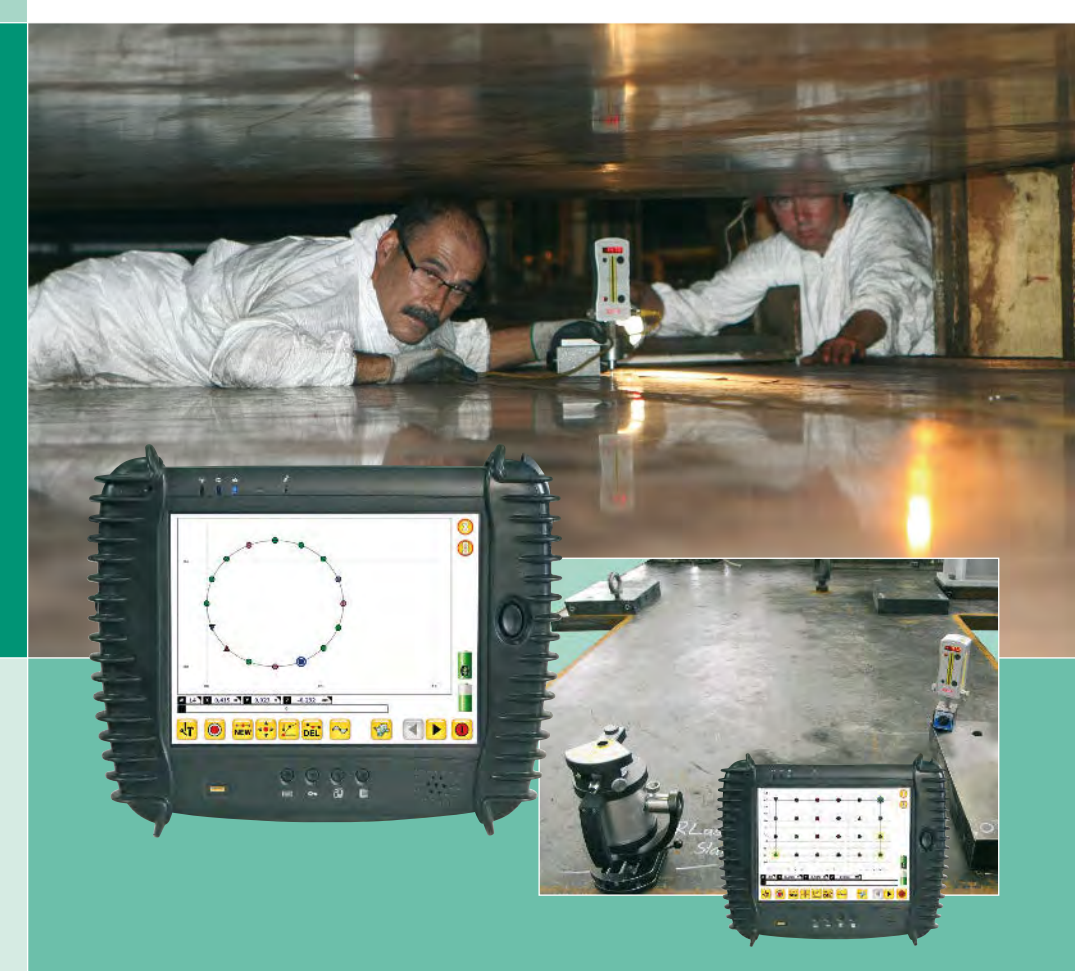

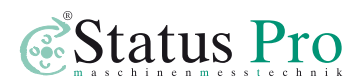

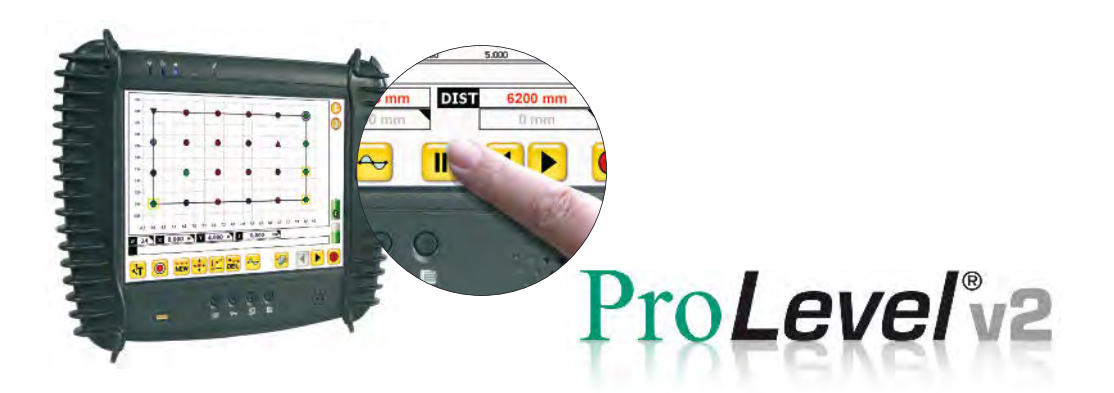

欢迎您选择使用Status Pro公司生产的激光测量系统ProLevel。该激光测量系统能够最优化的测量平面度。ProLevelv2包含以下的功能和特点:

- 友好的用户操作界面
- 蓝牙装置的自动连接管理
- 自动识别激光接收器
- 对测量点可插入文字编辑及注解
- 便捷的触摸屏操作
- 测量数据及报告可通过U盘外部存储
- 提供最佳的参考平面
- 掌上电脑轻巧实用,能够便捷地进行现场测量

在首次调试之前,您需先了解该激光测量系统的安全应用以及操作说明。在本公司的中文官网上 www.statuspro.cn,您可以及时获知其相关信息并下载更新ProLevel的使用说明书。

#### 目录

- 1. 调试激光对于最优化的平面度测量
- 2. ProLevel V2软件的使用说明
- 3. 激光接收器与软件的连接
- 4. 软件中应用图标的说明
- 5. 掌上电脑及其相关附件
- 6. 激光发射器T330和遥控器RC310
- 7. 激光接收器R310和R280

#### 1. 调试激光对于最优化的平面度测量

在进行平面度测量之前,您可以通过以下步骤来完成旋转激光的调试:

 装配激光发射器T330,然后将 T330水平放置在测量物体上或测 量物体的周围,使其朝向待测量 方向。

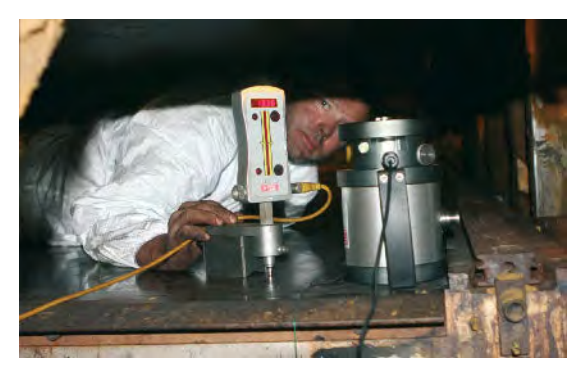

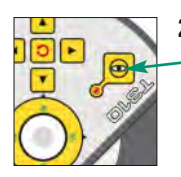

 开启T330的自动水平 调整功能,使其旋 转激光与水平面保 持平行。

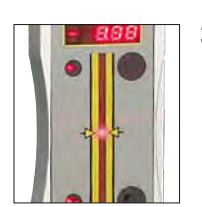

 将激光接收器摆放至待 测量位置,调整T330三脚 架的高度,使T330的旋转 激光位于激光接收器的 电子零界线上(即传感 器的中央)。

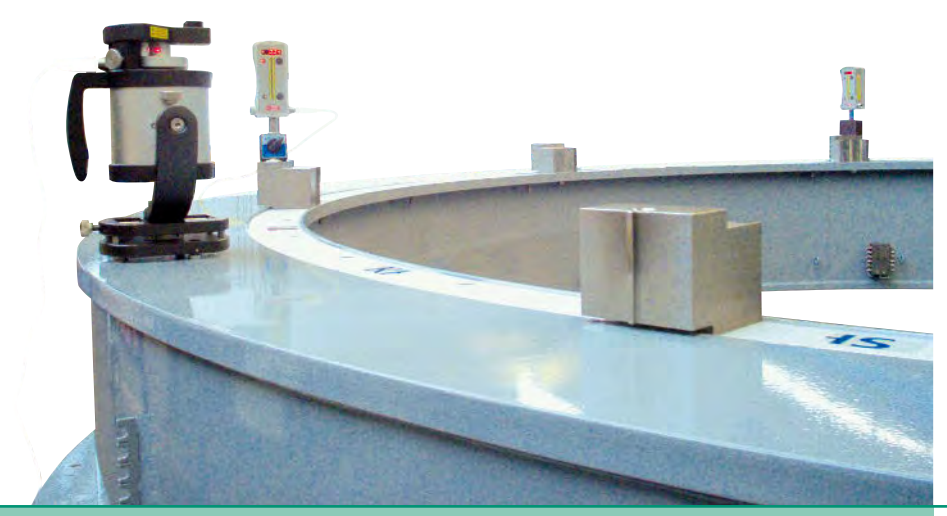

#### 2 ProLevel V2软件的使用说明

在启动ProLevel V2程序前, 需先启动激光接收器及激光接收器上的蓝牙。

双击桌面上的ProLevel V2文件 🕃 即可运行程序。程序启动后, ProLevel V2会通过蓝 牙与激光接收器自动建立连接。

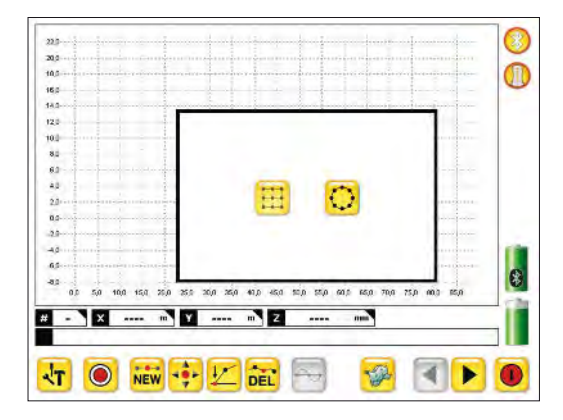

选择测量物体的形状:方形或圆形。

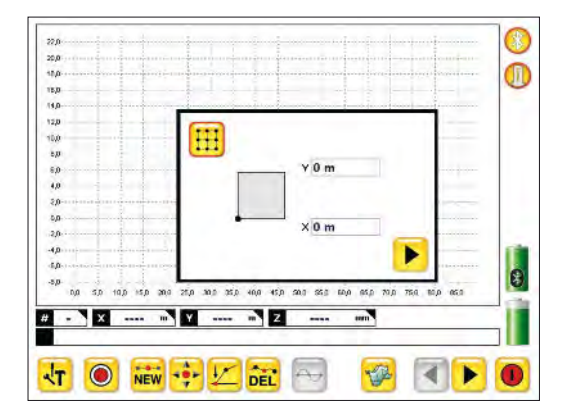

当测量物体的形状为方形时: 定义测量物体的原点坐标(默认 值为X=0和Y=0),定义后点击"▶" 进行下一步设置。

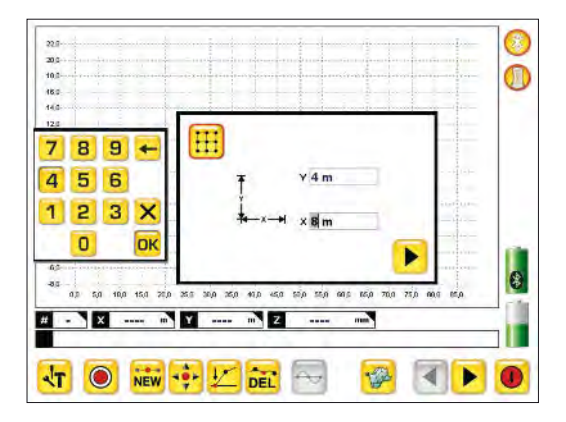

定义测量物体的长度(即X轴)与宽 度(即Y轴),定义后点击"▶"进行下 一步设置。

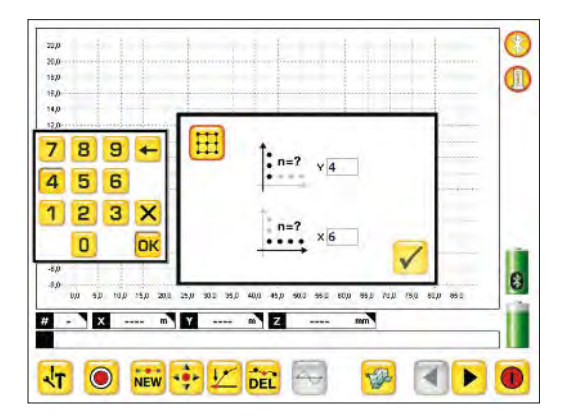

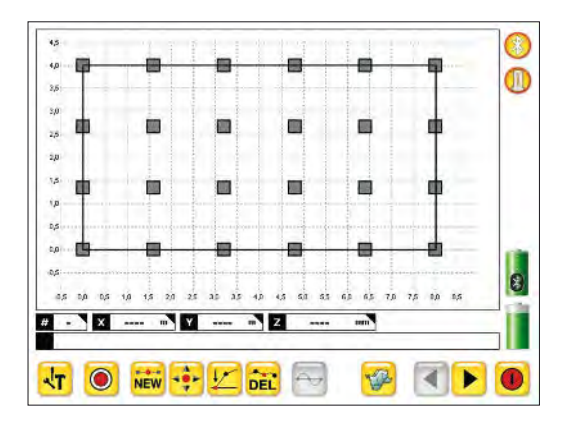

在X轴与Y轴上定义测量点的个数,定 义后点击"✔"完成方形测量平面的设 置。

设置好的方形测量平面会在主页面中 显示出来。在设置好的平面内,首先 点击选择测量点的位置,然后将激光 接收器放置在测量物体相对应的位置 上,便可采集该点的测量数据。 在图像显示视窗中通过点击滑动鼠标 从左上到右下,可以放大想要放大的 图像区域。通过点击滑动鼠标从右下 到左上,可以还原成测量平面的标准 尺寸。当第一次双击图像显示视窗, 图像处于禁止移动和禁止缩放模式。 当再次双击,图像处于移动模式,通过

## ProLevel<sup>®</sup>v2

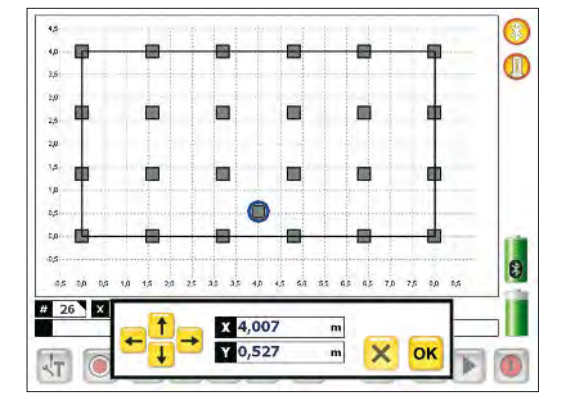

拖动鼠标图像可以被移动。当第三次 双击,图像处于缩放模式。 通过点击坐标轴刻度,用户可自定义 该坐标轴的边界值。

通过点击操作栏中的"ww"图标,然后 在已设置好的测量平面上点击选择将 要添加新坐标的位置,就能添加新的 测量点。

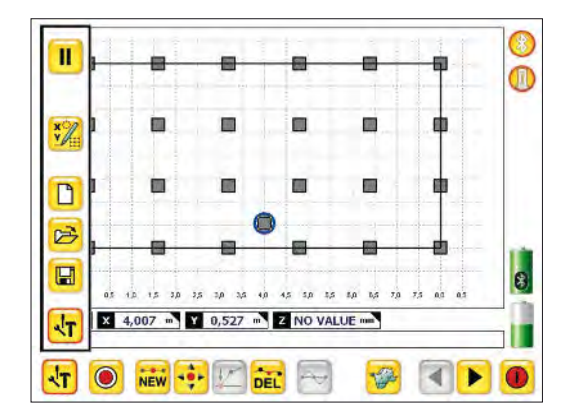

通过点击操作栏中的"<mark>社</mark>"图标,便可 打开工具栏菜单:

- 测量暂停
- 添加新的测量物体
- 创建新文件
- 打开文档
- 文件存储
- 进入设置界面

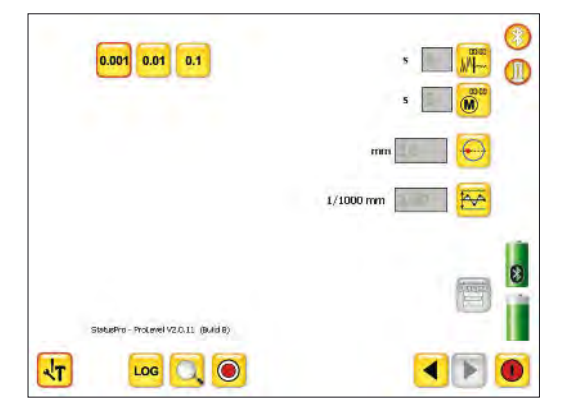

在设置界面中可对测量进行相关 的设置:

- 选择分辨率
- 定义显示平均测量值的时间
- 定义测量值的测量时间
- 定义允许误差的范围

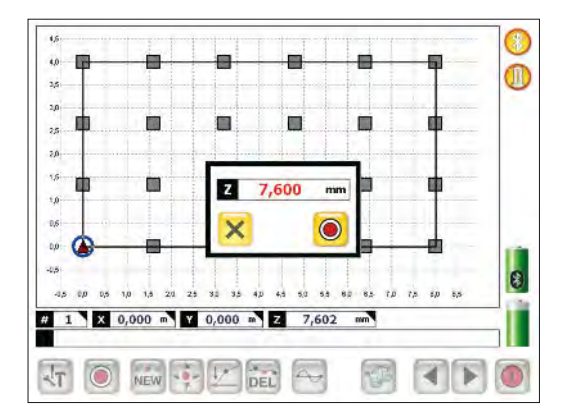

在设置好的平面内,首先选择测量点 的位置(测量位置无先后的顺序要 求),然后将激光接收器放置在测量 物体相对应的位置上,点击操作栏中 的"◎"图标,测量值就会在显示窗口 中显示出来,然后再次点击显示窗口 中的"◎"图标,便可记录该位置上的 测量值。

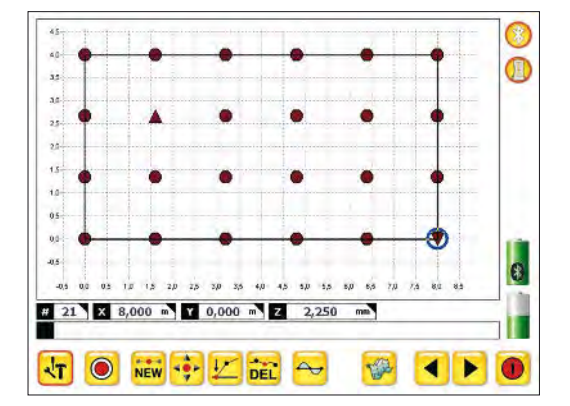

已记录的测量点会以彩色记录点的形 式在图像显示视窗中显示出来。

高于允许误差范围之外的测量点显示 为红色圆形。最大值显示为红色正三 角形。

在允许误差范围之内的测量点显示为 绿色圆形。

低于允许误差范围之外的测量点显示 为蓝色圆形。最小值显示为蓝色倒三 角形。

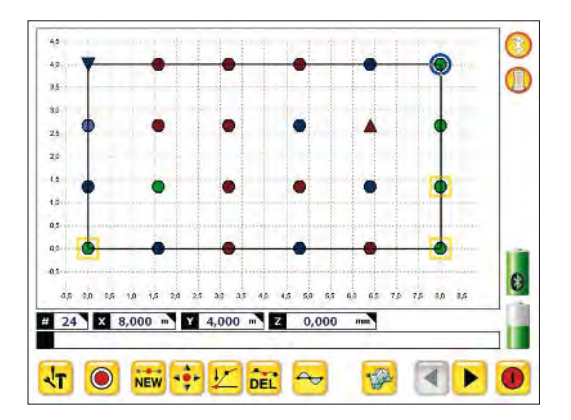

通过点击操作栏中的"上"图标,可将 平面中任意一点的测量值归零。通过 点击操作栏中的"<sup>1</sup>"图标,软件 ProLevel V2会为已测量的数据自动分 析出最佳的参考平面。

# ProLevel<sup>®</sup>v2

| r     | ×       | Y        | Z        |     | C  |
|-------|---------|----------|----------|-----|----|
| 1     | m 000,0 | 0,000 m  | 7,602 mm | (*) | -  |
| 2     | 0,000 m | 1,333 m  | 6,830 mm | 223 | 6  |
| 8     | 0,000 m | 2,667 m  | 7,690 mm |     | V. |
| £ 11. | 0,000 m | 4,000 m  | 4,110 mm |     |    |
| S.    | 1,600 m | 0,000 m  | 5,280 mm |     |    |
| 5     | 1,500 m | 1,333 m  | 5,790 mm |     |    |
| 7     | 1,500 m | 2,667 m  | 9,250 mm |     |    |
| ŝ     | 1,600 m | 4,000 m  | 7,840 mm |     |    |
|       | 3,200 m | 0,000 m  | 6,010 mm |     |    |
| 0     | 3,200 m | 1.333 m  | 7.890 mm |     |    |
| 1     | 3,200 m | 2,667 m  | 7,950 mm |     |    |
| 2     | 3,200 m | 4,000 m  | 6,930 mm |     |    |
| 3     | 4,800 m | 0,000 m  | 3,370 mm |     |    |
| 4     | 4,830 m | 1,333 m  | 8,370 mm |     |    |
| 5     | 4.800 m | 2,667 m  | 3,367 mm |     |    |
| 6     | 4,800 m | 4,000 m  | 5,640 mm |     | 11 |
| 1     | 6,400 m | 0,000 m  | 3,900 mm |     | L  |
| 8     | 6,400 m | 1,333 m  | 2,260 mm |     | E  |
| 9     | 6,400 m | 2,667 m  | 9,250 mm |     |    |
| 0     | 6,400 m | -4,000 m | 2,940 mm |     |    |
| 1     | 8,000 m | 0,000 m  | 2,250 mm |     |    |
| 2     | 8,000 m | 1,335 m  | 2,490 mm | 1.  |    |

通过点击操作栏中的"**▶**"图标,已测 量的数据会以表格的形式显示出来。

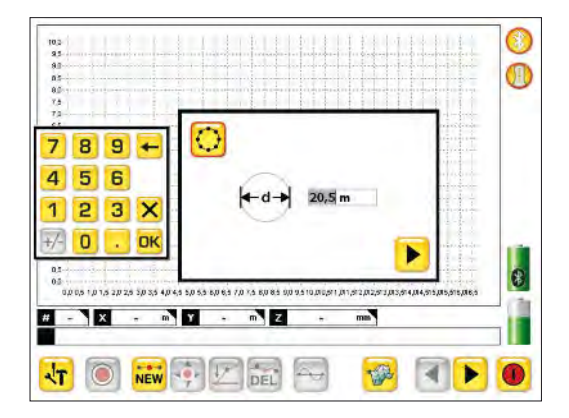

当测量物体形状为圆形时: 定义测量物体的圆心坐标及直径的长 度,定义后点击"▶"进行下一步设 置。

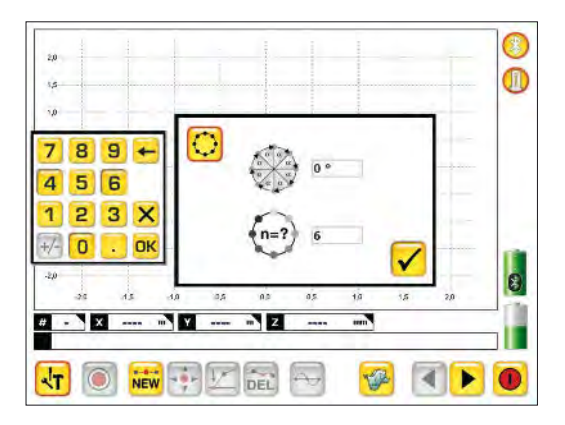

定义测量物体圆心角的度数或者弧长 上测量点的个数,定义后点击"✓"完 成圆形测量平面的设置。

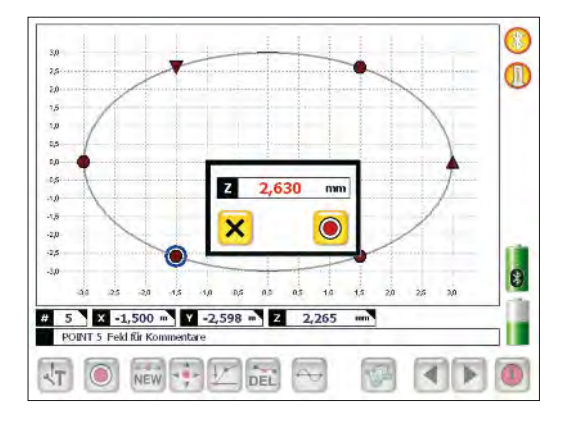

设置好的圆形测量平面会在主页面中 显示出来。在设置好的平面内,首先 点击选择测量点的位置,然后将激光 接收器放置在测量物体相对应的位置 上,便可采集该点的测量数据。

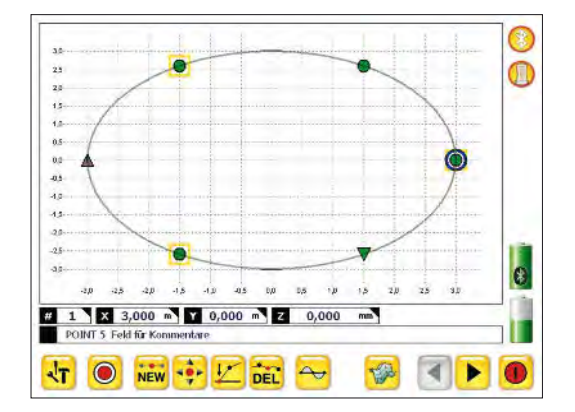

通过点击操作栏中的"些"图标,可将 平面中任意一点的测量值归零。通过 点击操作栏中的"⊷"图标,软件 ProLevel V2会为已测量的数据自动分 析出最佳的参考平面。

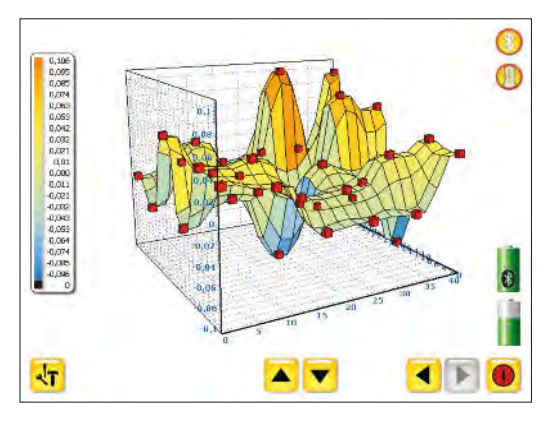

通过点击操作栏中的"寥"图标,测量数据会以三维图形显示出来,通过点击"▲▼"三维图形将会被放大或缩小。

## ProLevel<sup>®</sup>v2

#### 3. 激光接收器与软件的连接

如果您从Status Pro公司购买了完整的测量套装(测量设备,掌上电脑和测量软件)。 购买后您可以直接使用该套装进行测量。

|                                                                 | Maasgari 19 - 0-4466 Bocum<br>Tekhni: 14 0% 0207 - 9081 - 0<br>Fani - 49 (10) 2227 - 9081 - 0 |
|-----------------------------------------------------------------|-----------------------------------------------------------------------------------------------|
| För Finna ABCD<br>Herr Muster<br>Musterstr 1234<br>44866 Bochum |                                                                                               |
| Pro Line V2 License                                             | 18.01,2008                                                                                    |
| Arbei erhaten Se den Loenoschuse<br>Schreiten sorgfabg auf      | el Nar I Nr R520 Gerat, Bilde bewaren Sie dieses                                              |
|                                                                 |                                                                                               |
|                                                                 |                                                                                               |

在激光测量系统的货单中含有激光接 收器的授权码。

当程序第一次被运行,需要输入一个16位的授权码。

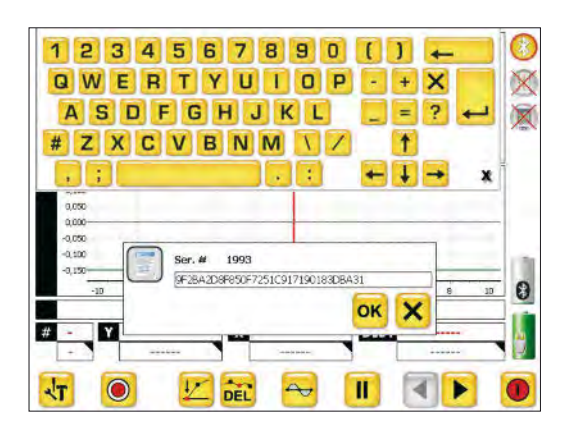

验证通过后,激光接收器便能成功与 测量软件相连。

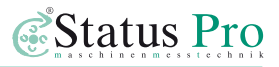

#### 4. 软件中应用图标的说明

- 🧕 采集测量点数据
- 📷 添加新的测量点
- 🖶 移动测量点的坐标 🗾 测量值归零 📷 删除测量点
- 🔁 最佳的参考平面
- 🚱 三维图形化显示测量值
- 🛃 切换至主界面 🕨 切换至数据表界面
- 🛃 打开工具栏
- 🗋 创建新文件
- 🖻 打开文档
- 🔲 文件存储
- 🔀 导出测量数据
- 📕 测量暂停
- 🎇 添加新的测量物体
- 🖽 🖸 选择测量物体的形状:方形或圆形
- □ · 定义测量物体的原点坐标或圆 心坐标
- 定义测量物体的长度(即X轴) 与宽度(即Y轴)
- 🔜 🔤 在X轴与Y轴上定义测量点的个数

- ★ 定义测量物体的直径长度
- ☞ 定义测量物体圆心角的度数
- 定义测量物体弧长上测量点的个数
- 🚾 查看测量软件的事件日志
- 🛄 搜索添加激光接收器
- •••• •• •• 选择分辨率
- 📕 定义显示平均测量值的时间
- 🕷 定义测量值的测量时间
- 🐱 定义允许误差的范围
- ● 电脑上的蓝牙装置被激活或未 被激活
- ⑦ ⑧ ⑧ 激光接收器被激活或已连接 但未被激活或无连接
- 激光接收器的电量状态显示
- 安装该测量软件电脑的电量状态■ 显示
- 🛅 输入激光接收器的授权码
- 💿 关闭测量程序ProLevel V2

#### 5. 掌上电脑及其相关附件

#### 掌上电脑DU320 (IT200410):

- Windows XP 操作系统
- Intel ATOM Z530中央处理器
- 1 GB内存
- 8 GB或30 GB硬盘存储
- 触摸屏
- 内置电池和外接电源
- 内置蓝牙, 无线网卡和USB 2.0接口
- 橡胶电脑保护框和显示屏盖

#### 掌上电脑的相关附件:

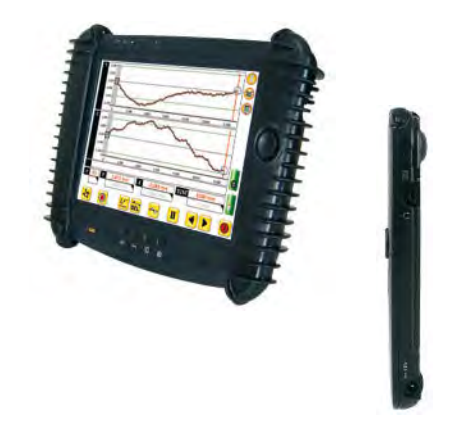

|      | 触摸屏配置笔(IT200202): 便捷地对触摸屏进行操作,一盒3支   |
|------|--------------------------------------|
| X    | 掌上电脑的保护带(IT200205):可单手托住掌上电脑来保持平稳的工作 |
| C.   | 掌上电脑的皮吊带(IT200206): 使其可将掌上电脑悬挂在颈部    |
|      | 外接电池(IT200207): 可与内置电池同时使用           |
| () e | 电池充电器 (IT200208)                     |
| MA   | 12 / 24 V转换器(IT200209): 可在任何机动车内使用   |
| FX P | 外部扩展电池(IT200211): 73 W锂电池并配有电池状态指示灯  |

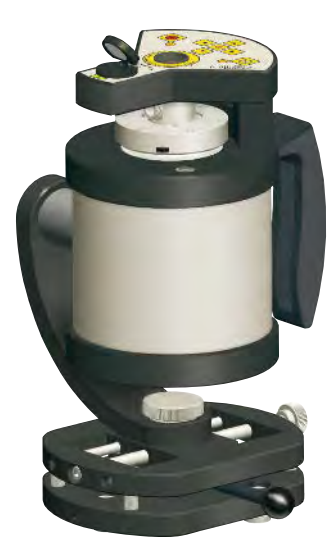

#### 6. 激光发射器T330和遥控器RC310

对于平面度测量, Status Pro公司为您提供了一款最优 化的激光发射器: T330 - 激光发射器(BG 830200/1)。 T330采用先进的激光源, 拥

有卓越的激光光束质量。 T330可以自动进行水平调 整并且拥有旋转和直线激 光,因此可以便捷并且高 精度地进行平面度,直线 度以及其它复杂的几何测 量。T330的激光安全级别 为2级。通过电源或电池 可给T330供电。

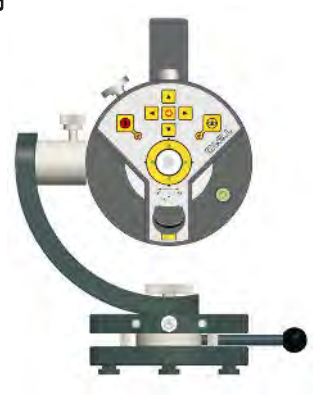

T330上的控制按钮具有以下的功能:

T330的电源开关 1. 配有折叠反射镜的红外线接收器 2. Y轴水平调整的LED状态显示灯 旋转激光开关 6. 绿色LED 1X: 水平仪的水平调整 < 0.04 mm/m 绿色LED 2X: 水平仪的水平调整 7. 激光角度调整按钮: 手动调 < 0.025 mm/m试X轴与Y轴方向的激光角度 ٩ ► 红色LED: 步进马达正在进行调试 3. X轴水平调整的LED状态显示灯 8. 自动水平调整开关 绿色LED 1X: 水平仪的水平调整 < 0.04 mm/m 9. 自动水平调整的LED状态显 绿色LED 2X: 水平仪的水平调整 示灯 < 0.025 mm/m 红色LED: 步进马达正在进行调试 10. T330的外置水平仪 4. T330电源开关状态显示灯

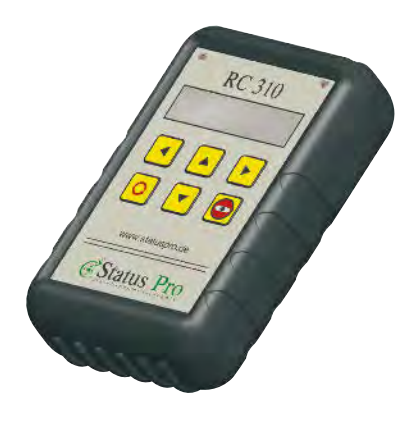

#### 遥控器 RC310(BG 830930)

Status Pro公司为您提供了一款遥控器RC310, 该遥 控器通过红外线信号可对T330便捷地进行远程操 控。

RC310上的控制按钮有以下的功能:

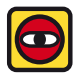

电源及自动水平调整开关

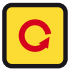

旋转激光开关

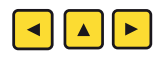

【◀】▲】▶ 激光角度调整按钮

#### 7. 激光接收器R310和R280

对于平面度测量, Status Pro公司为您提供了两种不同型号的激光接收器。

# R310 - 激光接收器 (SP R310-P: 无蓝牙装置或者 SP R310BT-P: 配有蓝牙装置)

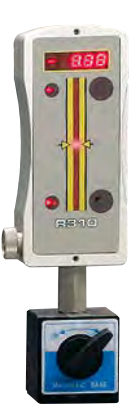

R310使用感光耦合元件(CCD)作为接收传感器,其测量高度 范围为80毫米,测量值可直接显示在R310的屏幕上。R310可在 室温为0到50度的范围接收到80米之内由T330发出的旋转激 光,其分辨率为10微米,其精确度为±0.02 + 0.3%的直线度。该 接收器不但拥有蓝牙装置而且拥有红外线装置,其红外线的 接收范围是50米。通过蓝牙使其与软件相连接并进行数据传 输。通过红外线信号能自动调试T330的旋转激光,并可将实 时调整值通过红外线信号显示在遥控器RC310上。通过电源 或电池可给R310和蓝牙装置供电。

#### R280 - 激光接收器 (BG831500)

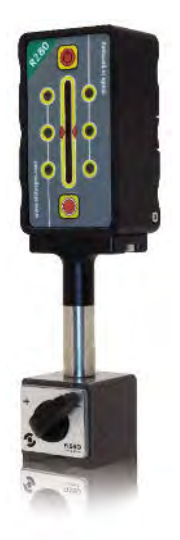

R280使用感光耦合元件(CCD)作为接收传感器,其测量的 高度范围为40毫米。R280可以在室温为0到50度的范围接 收到80米之内由T330发出的旋转激光,其分辨率为10微米, 其精确度为±0.02 + 0.3%的直线度。R280上具有远程测量记 录按钮,以此可以快速便捷地远程采集测量数据。R280拥 有蓝牙装置,以此使其远程与软件相连接并进行数据传 输。通过电池可给R280和蓝牙装置供电并可维持长达8小时的测量时间。

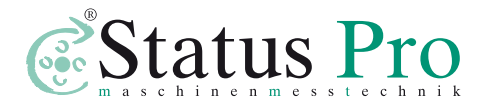

公司名称: Status Pro Maschinenmesstechnik GmbH

公司地址: Mausegatt 19 · D-44866 Bochum

电话: + 49 (0) 2327 - 9881 - 0 · 传真: + 49 (0) 2327 - 9881 - 81 官网: www.statuspro.de · 邮箱: info@statuspro.de

★: 经销商: 飞翔中国有限公司(FIXTURLASER CHINA LIMITED)

**香港** 电话: + 852 82088723 传真: + 852 82088726 **北京** 电话: + 86 (0)10 64736970 传真: + 86 (0)10 64736970

#### 上海

电话: +86 (0)21 54355540 传真: +86 (0)21 54111161 广州 电话:+86(0)2085262155 传真:+86(0)2085261105

官网: www.statuspro.cn · 邮箱: sales@fixturlaser.cn

BA 1003CN 08/12 设计 / DTP: Seichter & Steffens 平面设计公司, 德国多特蒙德, 邮编: 44229

版权声明:这本使用说明书的内容,未经Status Pro Maschinenmesstechnik GmbH的许可,禁止被摘编或 者通过任何方式被转载。此使用说明书有关涉及技术的正确性和完整性将被保留,如有变更,恕不 通知。欢迎您对此使用说明书进行批评指正。

BeltTension Pro, ProLevel, ProOrbit, ProRoll和ProFlange是已注册的产品商标, 其专属权归 Status Pro Maschinenmesstechnik GmbH所有。